County Board of Taxation Users Manual

MicroSystems-NJ.com, L.L.C. (908) 704-8862

# **Table of Contents**

|                              | Page |
|------------------------------|------|
| Mod-IV Web Page              | 3    |
| Login Instructions           | 3    |
| m4 - Mod IV                  | 5    |
| 1 - Query Mod IV Information | 6    |
| sr - SR1-A System            | 8    |
| 23 - County Clerk Interface  | 8    |
| Available Recorded Dates     | 9    |
| Fast Command Line            | 12   |
| Special Keys                 | 14   |
| Help Screen                  | 15   |

#### **Mod-IV Web Page**

The following web page is for the Board of Taxation, Tax Assessors and Tax Collectors. It is not intended for the general public.

#### www.msnj.us/bergen

Tax Records Search (njactb.org)

<u>REPORTS</u> Outstanding Sr1a Report Accepted Transaction Reports

Tax List Tax List Summary Extended Tax Duplicate Added Assessment Proof and/or List Tax List Proof Post Card Report

LINKS Micro Systems Web Page Contact Information

#### **Login Instructions**

Click on "MicroSystems" on the Windows Desktop

```
User ID: ctb02h Please Remember Passwords are Case Sensitive! Password:
```

Type your password and press Enter.

```
Welcome to County Board of Taxation
DATES TO REMEMBER.....
```

Press Enter:

Press Enter.

```
*
*
                                        *
        COUNTY TAX BOARD INFORMATION SYSTEM
*
                                        *
     *
        m4 - Mod IV
        sr - SR1-A System
        ap - Tax Appeals
        eq - Equalization
        me - Edit Login Message
        q - Quit
   Please Type a Number and Press Enter:
```

m4 - Mod IV

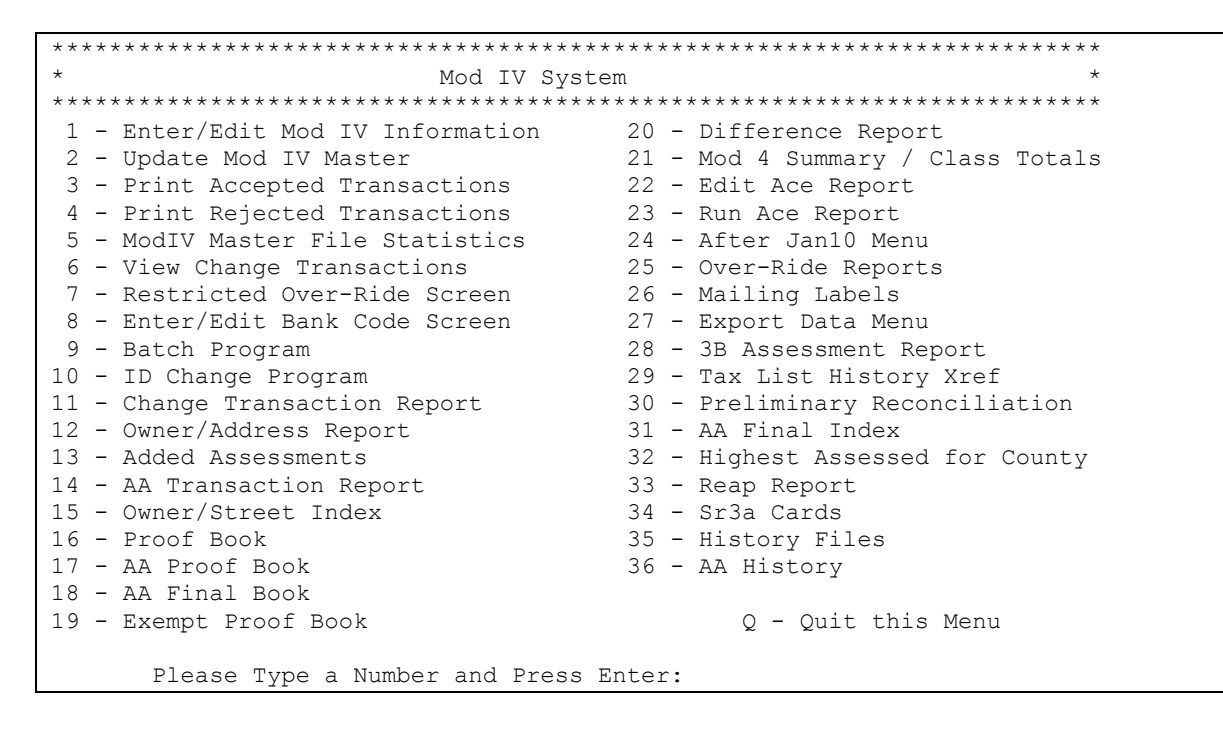

Type "1" and press Enter.

## **1 - Query Mod IV Information**

|   | SUSSEX COUNTY TAXING                    | DISTRICTS          |  |  |  |
|---|-----------------------------------------|--------------------|--|--|--|
|   | 01 ANDOVER BORO                         | 13 LAFAYETTE TWP   |  |  |  |
|   | 02 ANDOVER TWP                          | 14 MONTAGUE TWP    |  |  |  |
|   | 03 BRANCHVILLE BORO                     | 15 TOWN OF NEWTON  |  |  |  |
|   | 04 BYRAM TWP                            | 16 OGDENSBURG BORO |  |  |  |
|   | 05 FRANKFORD TWP                        | 17 SANDYSTON TWP   |  |  |  |
|   | 06 FRANKLIN BORO                        | 18 SPARTA TWP      |  |  |  |
|   | 07 FREDON TWP                           | 19 STANHOPE BORO   |  |  |  |
|   | 08 GREEN TWP                            | 20 STILLWATER TWP  |  |  |  |
|   | 09 HAMBURG BORO                         | 21 SUSSEX BORO     |  |  |  |
|   | 10 HAMPTON TWP                          | 22 VERNON TWP      |  |  |  |
|   | 11 HARDYSTON TWP                        | 22 WALDACK TWD     |  |  |  |
|   | 12 HOPATCONG BORO                       | 24 WANTACE TWP     |  |  |  |
|   | 12 HOLATCONG DONO                       | 24 WANTAGE IWI     |  |  |  |
|   |                                         |                    |  |  |  |
|   |                                         |                    |  |  |  |
|   | $\alpha = 0$ uit                        |                    |  |  |  |
|   | Υ χατο                                  |                    |  |  |  |
| E | Please Type a Number and Press Enter:01 |                    |  |  |  |

| PRESS(Q<br>(S)cr | )uery, (1<br>een | N)ext,  | (P)revious, | (A) dd,  | (U)pdate, | (R)emove, (0)<br>** 1: prc fi | )utput (B)ye<br>le** |
|------------------|------------------|---------|-------------|----------|-----------|-------------------------------|----------------------|
|                  |                  |         |             |          |           |                               | Screen:1 of 2        |
|                  | Block:           |         | Lot:        |          | Q:        |                               |                      |
| Prior            | Block:           |         | Lot:        |          | Q:        |                               | 00/00/00             |
| Loc:             |                  |         |             | 11       | HARDYSTO  | N TWP, NJ                     |                      |
| Owner:           |                  |         |             |          |           | Billing Co                    | de:                  |
| Street:          |                  |         |             |          |           | Account Nur                   | m :                  |
| Town:            |                  |         |             | Zip:     |           | Mtg Acct#:                    |                      |
| Class:           | Dec              | duction | s:S 0 V     | 0 W 0    | R 0       | D 0 Own: 0                    | Amt: 0               |
| SaleD:           | 00/00/00         | 0 Bk:   | Pg:         | Price    | e: 0      | NU#: (                        | Cd: R: 0.00          |
|                  |                  |         |             |          |           |                               |                      |
|                  | 0                |         | 2005        | Taxes    | 2003      | Exemptions/A                  | batements            |
| Land:            | (                | 0       | 0           | (57):    | 0.00      | 1                             | 0                    |
| Impr:            | (                | 0       | 0           |          | 2004      | 2                             | 0                    |
| -                | (                | 0       | 0           | (58):    | 0.00      | 3                             | 0 NetCalc            |
| Net:             | (                | 0       | 0           | Partial: |           | 4                             | 0 0                  |
|                  |                  |         |             |          |           |                               |                      |
| Land Di          | m :              |         |             | Class    | 4Cd:      | YrBlt:                        | Neigh:               |
| Bldq De          | sc:              |         |             | BldqC    | lass:     | SF: 0                         | 2                    |
| Addl Lo          | ts:              |         |             | Tvpe/I   | Jse:      | PrcSF 0                       | UCd: 0               |
|                  |                  |         |             | Style    | :         | Zone:                         | Map:                 |

Type a district number and press Enter, the following screen will be displayed:

Press Q (do not press <Enter>).

You will see the top line change to "QUERY:Press <ESC> to ..." Press the <F6> key to move the cursor to the owner's name. Type the last name followed by an asterisk. For example: SMITH\* Press the <ESC> key.

There will me a message on the bottom of the screen with the number of records found Press the letter N to go forward through the records. Use the letter P to go backward through the list.

An asterisk can be used in the beginning. For example: \*SMITH\*

This will find records having SMITH as the 2nd owner's name.

How to Search by Street The asterisk should be used for all street name searches. For example:

123 MAIN\* 26\*MAIN\* \*28\*MAIN\*

How to See the Next Screen Press the letter S to see the next screen. The white 1S, 2S, 3S... buttons on the toolbar can also be used to change screens.

#### CTB Intro – MicroSystems-nj.com, L.L.C. - 8/12/15

#### sr - SR1-A System

| * * * * * * * * * * * * * * * * * * * * | ****          | *****                               |  |
|-----------------------------------------|---------------|-------------------------------------|--|
| *                                       |               | *                                   |  |
| * SR1A SYSTEM                           | * SR1A SYSTEM |                                     |  |
| *                                       |               | *                                   |  |
| * * * * * * * * * * * * * * * * * * * * | * * * * *     | *****                               |  |
| 1 - Enter/Edit SR1A S                   | 15            | -                                   |  |
| 2 - Assign SR1A Numbers                 | 16            | - View Srla Number Assignment Dates |  |
| 3 - Print Test Pattern                  | 17            | - Prepare File for State            |  |
| 4 - Print SR1A Forms on Dot Matrix      | 18            | - Print Srla on Laser/Srla Report   |  |
| 5 –                                     | 19            | - Global Inquire Sr1a               |  |
| 6 - Worksheet Report                    | 20            | -                                   |  |
| 7 - Print Worksheets                    | 21            | - Mod4 Inquire Only                 |  |
| 8 - Coefficient of Deviation Report     | 22            | - Progress Report                   |  |
| 9 -                                     | 23            | - County Clerk Interface            |  |
| 10 -                                    |               | -                                   |  |
| 11 - Move SR to a Different Town        |               |                                     |  |
| 12 - Edit Town Name                     |               |                                     |  |
| 13 - Outstanding Summary Report         |               |                                     |  |
| 14 - Outstanding Srla Report            |               | g - Ouit this Menu                  |  |
| 5 1                                     |               | 1 ~                                 |  |
|                                         |               |                                     |  |
|                                         |               |                                     |  |
|                                         |               |                                     |  |
| Please Type a Number and Press H        | Inter         |                                     |  |

#### 23 - County Clerk Interface

\*\*\*\*\* \* \* \* \* COUNTY CLERK INTERFACE SYSTEM \* \* \* \* \* 1 - Add/Modify Srla Records 2 - Available Recorded Dates 3 -4 -5 -6 -7 -8 -9 - Test Server 10 -11 -12 -13 -14 q - Quit this Menu Please Type a Number and Press Enter:

To view the available recorded dates, type "2" and press Enter.

#### 2 - Available Recorded Dates

 Recorded
 Quan
 Trans

 00/00/00
 1
 0

 08/03/15
 58
 0

 08/04/15
 86
 0

 08/05/15
 67
 0

 08/06/15
 129
 0

 08/07/15
 109
 0

 08/10/15
 92
 1

 PRESS
 ENTER:
 1

Press Enter to return to the Menu.

Choose "1 - Add/Modify Sr1a Records" to enter a SR1A.

```
PRESS(Q)uery, (N)ext, (P)revious, (A)dd, (U)pdate, (R)emove, (O)utput (B)ye
(S)creen
                           ** 1: acsclerk file**
_____
            -----Screen 1 of 1
Book/Page: /
                                                          0201
                                    0 MOD-IV LOOKUP
District:
Block:
                          Owner:
                                                       L: 0
Lot:
                          Street:
                          Town:
                                                       N: 0
Oual:
Deed Date: 00/00/00
                          Loc:
                                                       Ζ:
Recorded: 00/00/00 EY: 0
                          Instrument#: 0
Added: 00/00/00 Updated: 00/00/00
#: 0
                                        CLERK DATA
Price:
              0
RT Fee:
             0.00 Cd:
  GRANTOR
                               1
                               2
                      Ζ:
  GRANTEE
                                  GRANTEE
                               1
                               2
                      z:
Rem:
                                 :
NU#:
      Transfer:
                                                 Update: 00/00/00
```

Press "Q" to search for records.

```
QUERY: ESC executes. Ctrl-C aborts. Ctrl-C clears all.
                                            F1 for help.
                                    ** 1: acsclerk file**
-----Screen 1 of 1
Book/Page: /
                                                     0201
District:
                                  0 MOD-IV LOOKUP
Block:
                        Owner:
Lot:
                        Street:
                                                  L: 0
                                                  N: 0
Qual:
                         Town:
Deed Date:
                        Loc:
                                                  Ζ:
             EY:
Recorded:
                                    CLERK DATA
. . .
```

Move the cursor using Enter, Tab or Down Arrow to "Recorded: ". Type the recorded date using the "mmddyy" or "m/d/y" format. The year is entered as 2 digits.

Next press the Esc key.

------Screen 1 of 1Book/Page: 2011 / 689FAIR LAWN, NJ074100217District: 172015 MOD-IV LOOKUPBlock: 4506Owner: DIPALMA SR, PAUL & PAUL JRLot: 7Street: 2424 HAMBURG TPKE FL 2L: 164500Qual:Town: WAYNE, NJN: 157200Deed Date: 07/22/15Loc: 19-01 ELLIS AVE 1XZ: 07470Recorded: 08/03/15 EY: 2016CLERK DATAPrice:555000Instrument#: 0RT Fee:4708.00 Cd:Added: 00/00/00 Updated: 00/00/00GRANTORGRANTOR#: 0DIPALMA SR, PAUL & PAUL JR1 DIPALMA PAUL SR64 ROOSEVELT AVE2NORTH HALEDON, NJZ: 07508GRANTEEGRANTEESCIRE, STEFANIE1 SCIRE STEFANIE19-01 ELLIS AVE2FAIR LAWN, NJZ: 07470Rem::NU#:Transfer: NS8 record(s) found

The above example shows there are 58 records having a recording date of 8/3/15. The first record displayed has been completed. To view the next record, press the letter "N".

```
-----Screen 1 of 1
Book/Page: 2011 / 716 PARAMUS, NJ 07652
                                                                                                                                   0246

      Book/Page: 2011 / 716
      PARAMUS, NJ
      07652
      0246

      District: 46
      2000 MOD-IV LOOKUP

      Block: 3805
      Owner:

      Lot: 11
      Street: L: 16450

      Qual:
      Town:

      Deed Date: 00/00/00
      Loc:

      Recorded: 08/03/15 EY: 0
      CLERK DATA

      Price:
      0

      RT Fee:
      2054.00 Cd:

      GRANTOR
      #: 0

                                                                                                                            L: 164500
                                                                                                                            N: 157200
                                                                     1 LAVEZZI ARLENE C
                                                                      2
                                                   Z:
      GRANTEE
                                                                            GRANTEE
                                                                      1 FERNANDEZ OTNIEL
                                                                      2
                                                  Ζ:
 Rem:
                                                                            :
                                                                                                               Update: 00/00/00
 NU#:
               Transfer:
```

Records that need to be completed will have "00/00/00" in the Deed Date.

Press the letter "U" to update the record.

Click on the green "Deed" button to display the Deed.

CTB Intro – MicroSystems-nj.com, L.L.C. - 8/12/15

Verify the Book/Page, District, Block/Lot with the Deed. After the Deed Date has been entered, the Mod-IV Lookup will be displayed.

| Book/Page: | 2011 / 716     | PARAMUS | , NJ            | 07652    |    | 0246   |
|------------|----------------|---------|-----------------|----------|----|--------|
| District:  | 46             |         | 2015 MOD-I      | V LOOKUP |    |        |
| Block:     | 3805           | Owner:  | LAVEZZI, ARLENE | С.       |    |        |
| Lot:       | 11             | Street: | 229 ADDISON PLA | CE       | L: | 286600 |
| Qual:      |                | Town:   | PARAMUS NJ      |          | N: | 250900 |
| Deed Date: | 05/27/15       | Loc:    | 229 ADDISON PLA | CE       | z: | 07652  |
| Recorded:  | 08/03/15 EY: 0 |         | CLERK D         | ATA      |    |        |

Enter the Price and verify the Realty Transfer Fee.

| UPDATE: ESC executes. Ct | rl-C aborts. | F3 for original. F1 for help.     |
|--------------------------|--------------|-----------------------------------|
|                          |              | ** 1: acsclerk file**             |
|                          |              | Screen 1 of 1                     |
| Book/Page: 2011 / 716    | PARAMUS      | S, NJ 07652 0246                  |
| District: 46             |              | 2015 MOD-IV LOOKUP                |
| Block: 3805              | Owner:       | LAVEZZI, ARLENE C.                |
| Lot: 11                  | Street:      | : 229 ADDISON PLACE L: 286600     |
| Qual:                    | Town:        | PARAMUS NJ N: 250900              |
| Deed Date: 05/27/15      | Loc:         | 229 ADDISON PLACE Z: 07652        |
| Recorded: 08/03/15 EY: 0 |              | CLERK DATA                        |
| Price: 529900            |              | Instrument#: 0                    |
| RT Fee: 2054.00 Cd:      |              | Added: 00/00/00 Updated: 00/00/00 |
| GRANTOR                  |              | GRANTOR <b>#:</b> 0               |
| LAVEZZI, ARLENE C.       | 1            | LAVEZZI ARLENE C                  |
| 229 ADDISON PLACE        | 2            |                                   |
| PARAMUS NJ               | Z: 07652     |                                   |
| GRANTEE                  |              | GRANTEE                           |
| FERNANDEZ OTNIEL         | 1            | FERNANDEZ OTNIEL                  |
| 229 ADDISON PLACE        | 2            |                                   |
| PARAMUS, NJ              | Z: 07652     |                                   |
| Rem:                     |              | :                                 |
| NU <b>#:</b> Transfer: Y |              | Update: 00/00/00                  |

Enter "Y" in the Transfer field to send the SR1A to the Tax Assessor.

When the yellow blinking cursor is missing, use the mouse to click on the blue screen.

The "Tax Records Search" link on www.msnj.us/bergen can be used to lookup the Block/Lot.

#### **Fast Command Line**

All the data entry screens display the following on the first two lines of the computer terminal:

These are commands which make the program do its work. They are usually called " fast commands" because all you have to do to use them is to press the first letter of the command and it will execute. For example, if you want to Add a record all you have to do is press the letter A and you will see that the screen will change slightly and give you directions on how to add that record. This is the command that you will use to enter your information into the system.

#### ADDING A RECORD

To add a record, press the letter A for Add. The Cursor will then position at the first field on the data entry screen. Now add the information in at the first field and press <Enter>. The cursor will then position at the next field. Type the information and press <Enter>. Follow this procedure until the last field has been entered and then press <Enter>. After the last field has been entered, press the <ESC> key, and the record will then be added.

FINDING A RECORD (Query)

To find a particular record press the letter Q for Query. The cursor will then position at the first field on the screen. Now type the information in at the first field and press <Esc>. If any records exist, the first will be displayed on the screen and a message indicating how many the computer found. If you want to view all the records it found, press the letter N for Next. Each time you press N, the next record will appear. If you would like to go back a record, press the letter P for Previous.

#### REMOVING A RECORD

To remove a record you must first find the record. Follow the directions under the heading "FINDING A RECORD". Once the record has been found press the letter R for Remove. A message will then appear asking you if you are sure you want to go through with it. If you want to remove the record, press the letter Y for Yes. A message will then appear indicating that the record has been deleted.

#### UPDATING A RECORD

To update a record you must first find the record. Follow the directions under the heading "FINDING A RECORD". Once the record has been found, press the letter U for Update. Now you can advance to any field you want by pressing <Enter>. Make your changes by typing over the old information with the new information. When all your changes have been made, press <Esc>. A message will appear indicating that the record has been changed.

#### EXITING THE SCREEN

Whenever you want to leave the screen to go back to the menu, press the letter B for Bye. Make SURE you always go back to the menu before turning off the computer!

#### ABORTING A COMMAND

Whenever you want to cancel a command, simply hold the <CTRL> key and press the <Backspace> key. You will then see a message indicating that the command has been aborted. This will not delete a record. This will return you to the "Fast Command Line". The <Del> key can also be used to abort.

#### VIEWING THE NEXT SCREEN

If your data entry screen has two or more screens to it, you can view the other screen(s) by pressing the letter S for Screen. After you press the letter S the next screen will appear. If there are more screens you can keep pressing S. If the last screen is displayed and you press S, the first screen will be displayed again.

## Special Keys

The following keys will be useful when you are adding, or updating records:

| <ctrl> and <p><br/>or <f3></f3></p></ctrl>                                                                    | Ditto (Repeats Previous Information)                       |  |  |  |
|----------------------------------------------------------------------------------------------------|------------------------------------------------------------|--|--|--|
| <ctrl> and <b><br/>or <f5></f5></b></ctrl>                                                                    | Up a Line                                                  |  |  |  |
| <ctrl> and <f><br/>or <f6></f6></f></ctrl>                                                                    | Down a Line                                                |  |  |  |
| <ctrl> and <d><br/>or <f9></f9></d></ctrl>                                                                    | Clears Field                                               |  |  |  |
| <ctrl> and <a><br/>or <ins></ins></a></ctrl>                                                                  | Insert Mode On (Allows Insertion of a Letter or Character) |  |  |  |
| <ctrl> and <x><br/>or <del></del></x></ctrl>                                                                  | Delete a Letter or Character                               |  |  |  |
| <ctrl> and <w> or <f1></f1></w></ctrl>                                                                        | Help Screen                                                |  |  |  |
| <ctrl> and <c></c></ctrl>                                                                                     | Abort                                                      |  |  |  |
| <backspace><br/>or <left arrow=""></left></backspace>                                                         | Move to the Left                                           |  |  |  |
| * When answering prompts for menus and reports, do NOT use:<br><up arrow=""> or <right arrow=""></right></up> |                                                            |  |  |  |

#### WINDOWS SPECIAL KEYS:

<Alt> <Tab> - Switch Window

<Alt> <F4> - Exit

### **Help Screen**

```
QUERY: ESC executes. DEL aborts. CTRL C clears all. F1 for help.
.
.
```

When the top line displays "CTRL W" for help, you can hold CTRL and Hit the letter "W" to display a help screen.

| FIELD EDI | FIELD EDITING CONTROL KEYS: |                                                         |  |  |  |
|-----------|-----------------------------|---------------------------------------------------------|--|--|--|
| DEL       | :                           | Deletes a character                                     |  |  |  |
| INS       | :                           | Toggles in and out of character insertion mode          |  |  |  |
| F9        | :                           | Clears to the end of the field                          |  |  |  |
| backspace | :                           | Backspace                                               |  |  |  |
| right     | :                           | Forward space                                           |  |  |  |
| up        | :                           | Traverse backwards through the fields                   |  |  |  |
| F6        | :                           | 'Fast-forward' through the fields                       |  |  |  |
| F5        | :                           | 'Fast-reverse' through the fields                       |  |  |  |
| Ctrl-C    | :                           | Clears all fields in the current file (Query mode only) |  |  |  |
| F3        | :                           | Brings in most recent field value of the record         |  |  |  |
| F1        | :                           | Display help message                                    |  |  |  |
| CR        | :                           | Next field                                              |  |  |  |
| Ctrl-I    | :                           | Next field                                              |  |  |  |
| down      | :                           | Next field                                              |  |  |  |
| ESC       | :                           | Entry Complete                                          |  |  |  |
| Ctrl-C    | :                           | Abort Command                                           |  |  |  |

| QUERY                                                                    | COMPARISON SYMBOLS:        |        |                                  |  |  |  |
|--------------------------------------------------------------------------|----------------------------|--------|----------------------------------|--|--|--|
| <                                                                        | Less than                  | <=     | Less than or equal               |  |  |  |
| >                                                                        | Greater than               | >=     | Greater than or equal            |  |  |  |
| =                                                                        | Equal                      | <>     | Not equal                        |  |  |  |
| >>                                                                       | Last value (only for inde  | xed fi | elds, without other comparisons) |  |  |  |
| <<                                                                       | First value (same conditi  | ons as | last value)                      |  |  |  |
| :                                                                        | Range (inclusive)          |        |                                  |  |  |  |
| The colon for range comparison is typed between the desired range values |                            |        |                                  |  |  |  |
|                                                                          | All other symbols are type | d in f | ront of the field value          |  |  |  |
| An as                                                                    | terisk (*) is used for wil | d card | comparison of character fields   |  |  |  |
| A bla                                                                    | nk field means don't care  |        |                                  |  |  |  |
|                                                                          | To match for a blank chara | cter f | ield, use the equality symbol    |  |  |  |
|                                                                          |                            |        |                                  |  |  |  |
|                                                                          |                            |        |                                  |  |  |  |
| Press                                                                    | RETURN to continue.        |        |                                  |  |  |  |